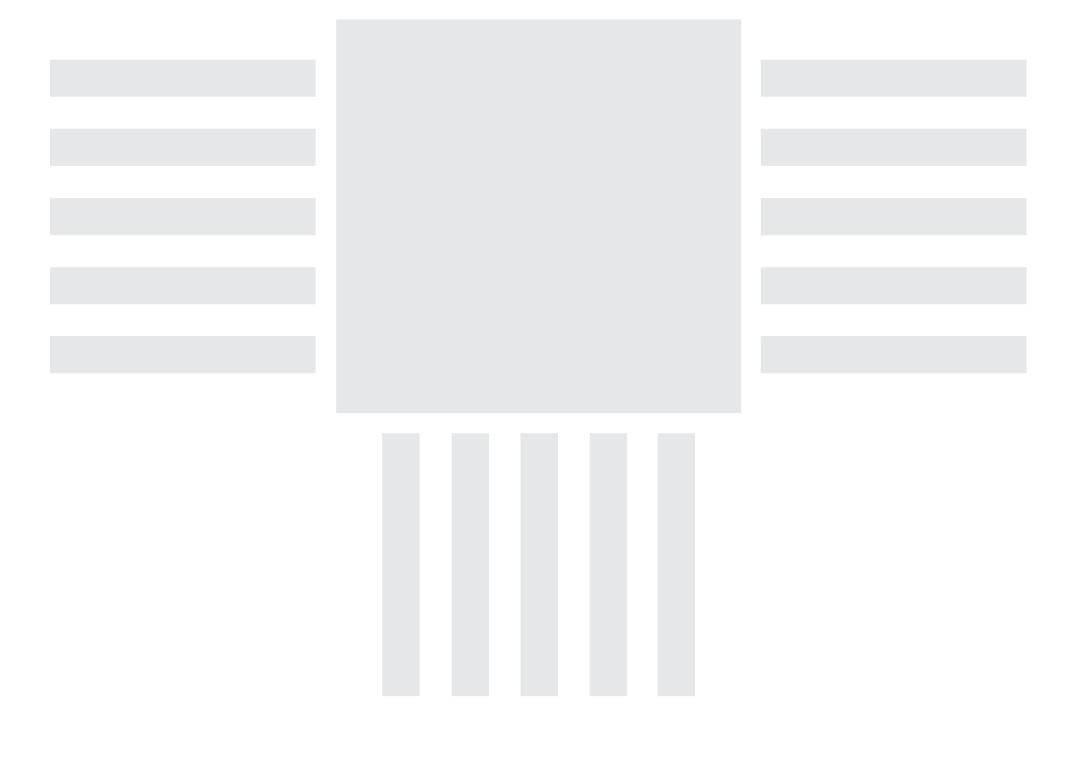

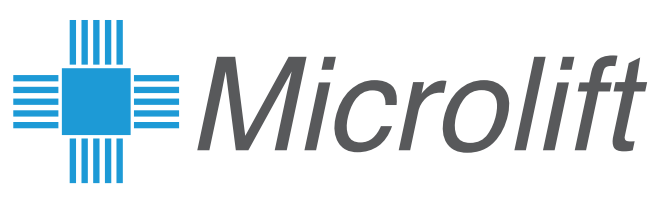

# **XMedia Web Creator**

## Manual del usuario

V 2.1.5

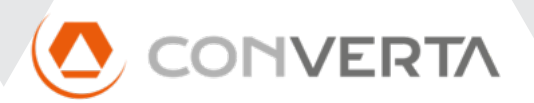

| 0.  | Introducción                                  | 1 |
|-----|-----------------------------------------------|---|
| 1.  | Acceso a la aplicación web                    | 1 |
| 2.  | Inicio                                        | 1 |
| 2.0 | 0. Salir                                      | 2 |
| 2.1 | 1. Usuarios                                   | 2 |
| 2.2 | 2. Restaurar                                  | 2 |
| 2.3 | 3. Zonas / Red                                |   |
| 2.4 | 4. Clonación                                  |   |
| 2.5 | 5. Información                                |   |
| 2.6 | 6. Actualización                              | 6 |
| 3.  | General                                       | 7 |
| 3.0 | 0. Idioma                                     | 7 |
| 3.1 | 1. Modo de operación                          | 7 |
| 3.2 | 2. Orientación                                |   |
| 3.3 | 3. Descripción de la pantalla                 |   |
| 3.4 | 4. APN LTE-M                                  |   |
| 3.5 | 5. Previsión del tiempo                       |   |
| 3.6 | 6. Panel de información inferior              |   |
| 3.7 | 7. Fecha y hora                               |   |
| 3.8 | 8. Economizador de energía                    |   |
| 3.9 | 9. Silenciar pantalla                         |   |
| 3.1 | 10. Fondo de pantalla                         |   |
| 4.  | Posicional                                    |   |
| 4.0 | 0. Operativa, fondo y logotipo                |   |
| 4.1 | 1. Plantas y mensajes                         |   |
| 4.2 | 2. Mensajes de entradas estándar y especiales |   |
| 5.  | Multimedia                                    |   |
| 5.0 | 0. Configuración                              |   |
| 5.1 | 1. Modo de operación                          |   |
| 5.2 | 2. Imágenes por planta                        |   |
| 5.3 | 3. Listas de reproducción                     |   |
| 5.4 | 4. Planificador                               |   |
| 6.  | Contenidos                                    |   |
| 6.0 | 0. Visualizar un archivo del repositorio      |   |
| 6.1 | 1. Añadir un archivo al repositorio           |   |
| 6.2 | 2. Eliminar un archivo del repositorio        |   |

## 0. Introducción

XMedia Web Creator es la herramienta de configuración de las pantallas XMedia alojada en el servidor web interno de estos equipos. Es accesible desde cualquier navegador apuntando a la IP del equipo, así como localmente, conectando un ratón —y opcionalmente un teclado— al puerto USB del equipo.

Las modificaciones que se vayan haciendo en cada página se deben validar pulsando el botón "Enviar" situado al pie de la página. Esto aplicará los cambios inmediatamente en la pantalla.

## 1. Acceso a la aplicación web

Utilizando el navegador web de su preferencia, introduzca la IP de la pantalla en la barra de direcciones o el nombre del equipo seguido de ".local", por ejemplo "192.168.1.23" ó "xmedianext10-qt6-id.local". El nombre del equipo y la IP asignada se muestran el pantalla del equipo durante el arranque.

La primera vez que se accede a la aplicación, se debe introducir un nombre de usuario para el administrador y una contraseña, por defecto "admin" y "admin" respectivamente. Es posible que ya se haya creado durante el proceso de configuración y verificación en fábrica, en cuyo caso sólo será necesaria una vez para acceder.

| XMediaNext10-0000-LTE-WEB IP: 192.168.1.205 ~ LCT = 0 |  |  |  |  |  |  |
|-------------------------------------------------------|--|--|--|--|--|--|
| Introducir Usuario y contraseña                       |  |  |  |  |  |  |
| Nombre:                                               |  |  |  |  |  |  |
| Contraseña:                                           |  |  |  |  |  |  |
| Entrar                                                |  |  |  |  |  |  |
| Sesión cerrada                                        |  |  |  |  |  |  |

## 2. Inicio

En esta página encuentran las siguientes opciones y herramientas de control remoto.

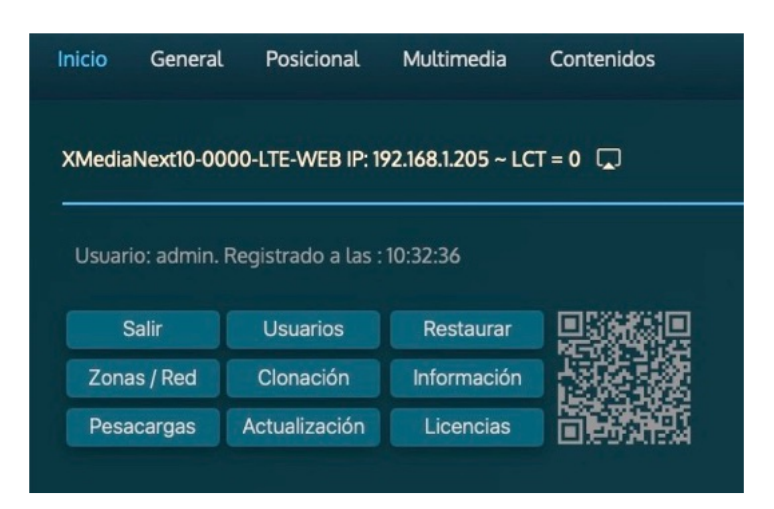

## 2.0. Salir

Este botón cierra la sesión actual y le devuelve a la página de login.

## 2.1. Usuarios

El botón "Usuarios" despliega el cuadro de gestión de usuarios, éste sólo es accesible si ha accedido a la aplicación con nivel de acceso "administrador".

La aplicación dispone de tres usuarios, correspondientes a cada nivel de acceso (Administrador, Posicional y Multimedia), el administrador tiene pleno acceso a todas las funciones, el Posicional no tiene acceso a la gestión de contenidos y el Multimedia no tiene acceso a la configuración posicional.

Introduzca un usuario y contraseña en los cuadros respectivos, seleccione un nivel de acceso en el desplegable y pulse el botón "Enviar" para aplicar los cambios al usuario seleccionado.

Es recomendable utilizar únicamente el nivel de acceso "Multimedia" para la gestión diaria de contenidos.

| Gestión de usuarios           |                             |
|-------------------------------|-----------------------------|
| Crear o cambiar un usuario se | egún el nivel de acceso     |
| Usuario:                      |                             |
| Contraseña:                   |                             |
| Nivel de acceso:              | Administrador<br>Posicional |
| Enviar                        | Multimedia                  |

## 2.2. Restaurar

Pulse el botón restaurar para deshacer los últimos cambios aplicados y volver a la última sincronización válida.

| Zonas horarias | Área / localidad  | Modo de operación: | IP dinámica   |
|----------------|-------------------|--------------------|---------------|
| africa         | Europe/Amsterdam  | Nueva IP:          | 192.168.1.205 |
| america        | Europe/Andorra    | Puerta de enlace:  |               |
| antarctica     | Europe/Athens     |                    | 192.168.1.1   |
| arctic         | Europe/Belfast    | Máscara de subred: | 255.255.255.0 |
| asia           | Europe/Belgrade   | DNS1:              | 0000          |
| atlantic       | Europe/Berlin     | DNIC2              | 0.0.0.0       |
| australia      | Europe/Bratislava | DNS2:              | 8.8.4.4       |
| brazil         | Europe/Brussels   |                    |               |
| canada         | Europe/Bucharest  | Asignar            |               |
| chile          | Europe/Budapest   |                    |               |
| country        |                   |                    |               |
| europe         | Europe/Madrid     |                    |               |
| indian         |                   |                    |               |

## 2.3. Zonas / Red

Este botón presenta las opciones desplegables de "Zona horaria" y "Parámetros de red local", que permiten configurar respectivamente la zona horaria y la conexión de red local.

## 2.4. Clonación

En caso de disponer de más de un equipo XMedia conectado a la misma red LAN, es posible clonar los contenidos y la configuración multimedia desde la pantalla actual a una o varias de éstas.

La clonación añade a la pantalla remota los contenidos que le falten respecto de la pantalla origen , y remplaza sus listas de reproducción y la planificación por la de la pantalla origen. Tenga en cuenta que el proceso de clonación no elimina los contenidos sobrantes de las pantallas de destino.

| Pantallas XMedia 🛛 🗸    | S                         |               | Clonacion pantallas 🔨      |
|-------------------------|---------------------------|---------------|----------------------------|
| Pantallas XMedia en lín | ea                        |               | Proceso de clonación:      |
|                         | Pantallas XMedia OnLine ĸ |               |                            |
| Descripción             | HostName                  | IP            |                            |
| XMedia Display          | XMedia7Qt-0000-F          | 192.168.1.234 |                            |
| XMedia Display          | XMediaFain10-4048         |               |                            |
| XMedia Display          | XMediaFain10-4049         |               |                            |
| XMedia Display          | XMediaNext10-0000         | 192.168.1.195 |                            |
| XMedia Display          | XMediaNext10-0000-1       | 192.168.1.47  |                            |
| XMedia Display          | XMediaNext10-0000-LTE-F   | 192.168.1.10  |                            |
| XMedia Display          | XMediaNext10-0001-LTE-F   | 192.168.1.11  |                            |
| XMedia Display          | XMediaNext10-0002-LTE-F   | 192.168.1.12  |                            |
| XMedia Display          | XMediaNext10-2-0000       | 192.168.1.186 |                            |
| XMedia Display          | XMediaNext15-0000-LTE-F   | 192.168.1.13  |                            |
| XMedia Display          | XMediaNext18-0000-LTE-F   | 192.168.1.14  |                            |
| XMedia Display          | XMediaNext7-0001-LTE-F    | 192.168.1.15  | Cionar                     |
| XMedia Display          | XMediaNext7-0002-LTE-F    | 192.168.1.16  |                            |
|                         |                           |               | Resultado de la clonación: |
| Añadir                  | Buscar                    |               |                            |
| Grupo de pantallas XM   | edia a clonar *           |               |                            |
|                         |                           | ាតា           |                            |
| Descrinción             | Pantallas XMedia R        | UD.           |                            |
| VModia Display          | ModiaNovt10 0000 LTE ID   | 102 149 1 79  |                            |
| XMedia Display          | XMediaNext10-0000-LTE-ID  | 102 149 1 105 |                            |
| Amedia Display          | XMedialNextlu-0000        | 172.108.1.175 |                            |
| Guardar                 | er ficheros               |               |                            |
|                         |                           |               |                            |
|                         |                           |               |                            |

Pulsando el botón "Clonación" de despliegan los siguientes cuadros:

#### 2.4.0. Pantallas XMedia

En la tabla "Pantallas XMedia en línea" se listan las pantallas XMedia detectadas en la red local. Pulse el botón "Buscar" para refrescar la tabla.

#### 2.4.0.0. Añadir una pantalla al grupo de clonación

Para facilitar la gestión, es posible añadir una o varias pantallas a un grupo de clonación. Seleccione, haciendo clic sobre la línea correspondiente, una pantalla de la tabla "Pantallas XMedia en línea" y pulse el botón "Añadir" para

incluirla en la lista "Grupo de pantallas XMedia a clonar".

#### 2.4.0.1. Añadir una pantalla al grupo de clonación

Para eliminar una pantalla del grupo, seleccione la línea correspondiente en la tabla "Grupo de pantallas..." y pulse el icono de la papelera situado en la esquina superior derecha de la tabla.

#### Pulse el botón "Guardar" para guardar los cambios en el grupo.

#### 2.4.0.2. Gestión de ficheros en las pantallas remotas

El botón "Ver Ficheros" permite listar los contenidos de la pantalla remota seleccionada en la tabla del grupo y mediante los botones "Borrar Fichero" y "Borrar todos" eliminar el archivo seleccionado o todos. Es recomendable hacer limpieza de contenidos que ya no se utilicen para no saturar el disco de las pantallas.

| Pan                                                                                                    |                 | itallas XMedia ĸ         |                    |  |
|----------------------------------------------------------------------------------------------------|-----------------|--------------------------|--------------------|--|
| Descripción<br>XMedia Display                                                                                                    |                 | HostName                 | IP<br>192.168.1.78 |  |
|                                                                                                    |                 | XMediaNext10-0000-LTE-ID |                    |  |
| XMedia Display                                                                                                    |                 | XMediaNext10-0000        | 192.168.1.195      |  |
| Guardar                                                                                                    | Ver fiche       | eros                     |                    |  |
|                                                                                                    |                 |                          |                    |  |
| impieza de conte                                                                                                    | nidos remo      | otos                     |                    |  |
| istado de fichero                                                                                                    | s multimed      | ia en: XMediaNext10-0000 |                    |  |
|                                                                                                    |                 |                          |                    |  |
| spix.jpg                                                                                                    |                 |                          |                    |  |
| sp2i.jpg<br>sp3.jpg                                                                                                    |                 |                          |                    |  |
| sp4.jpg                                                                                                    |                 |                          |                    |  |
| sp5.jpg                                                                                                    |                 |                          |                    |  |
| Stay With Me - Fift                                                                                                    | vSounds.mr      | 3                        |                    |  |
| Sweet Moments.m                                                                                                    | ıp3             |                          |                    |  |
|                                                                                                    |                 |                          |                    |  |
| The Beginning.mp.                                                                                                    | B               |                          |                    |  |
| The Beginning.mp.<br>The Best Time.mp.                                                                                                    | 3<br>}<br>      |                          |                    |  |
| The Beginning.mp<br>The Best Time.mp<br>The Deepest Ocea<br>They Say.mp3                                                                                | 3<br>8<br>n.mp3 |                          |                    |  |
| The Beginning.mp<br>The Best Time.mp<br>The Deepest Ocea<br>They Say.mp3<br>thumb.jpg                                                                   | 3<br>8<br>n.mp3 |                          |                    |  |
| The Beginning.mp<br>The Best Time.mp<br>The Deepest Ocea<br>They Say.mp3<br>thumb.jpg<br>Transparente.png                                               | 3<br>3<br>n.mp3 |                          |                    |  |
| The Beginning.mp<br>The Best Time.mp<br>The Deepest Ocea<br>They Say.mp3<br>thumb.jpg<br>Transparente.png<br>Va Pensiero.mp3<br>wé ino                  | 3<br>3<br>n.mp3 |                          |                    |  |
| The Beginning.mp<br>The Best Time.mp<br>The Deepest Ocea<br>They Say.mp3<br>thumb.jpg<br>Transparente.png<br>Va Pensiero.mp3<br>W6.jpg<br>Whispers.mp3  | 3<br>3<br>n.mp3 |                          |                    |  |
| The Beginning.mp<br>The Best Time.mp<br>The Deepest Ocea<br>They Say.mp3<br>thumb.jpg<br>Transparente.png<br>Va Pensiero.mp3<br>W6.jpg<br>Whispers.mp3  | 3<br>3<br>n.mp3 |                          |                    |  |
| The Beginning.mp<br>The Best Time.mp:<br>The Deepest Ocea<br>They Say.mp3<br>thumb.jpg<br>Transparente.png<br>Va Pensiero.mp3<br>w6.jpg<br>Whispers.mp3 | 3<br>3<br>n.mp3 |                          |                    |  |
| The Beginning.mp<br>The Best Time.mp<br>The Deepest Ocea<br>They Say.mp3<br>thumb.jpg<br>Transparente.png<br>Va Pensiero.mp3<br>w6.jpg<br>Whispers.mp3  | 3<br>3<br>n.mp3 |                          |                    |  |

#### 2.4.1. Clonación de pantallas

Para iniciar la clonación pulse el botón "Clonar", los distintos pasos del proceso se mostrarán en el cuadro Proceso de clonación y el resultado en el cuadro "Resultado de la clonación".

## 2.5. Información

El botón "Información" muestra los siguientes despegables.

#### 2.5.0. Captura de pantalla

Para ver en tiempo real lo que está mostrando la pantalla, pulse el botón "Activar". Se mostrará el contenido de la pantalla a un ritmo de 5 imágenes por segundo para evitar saturarla. Pulse el botón "Detener" par detener la captura.

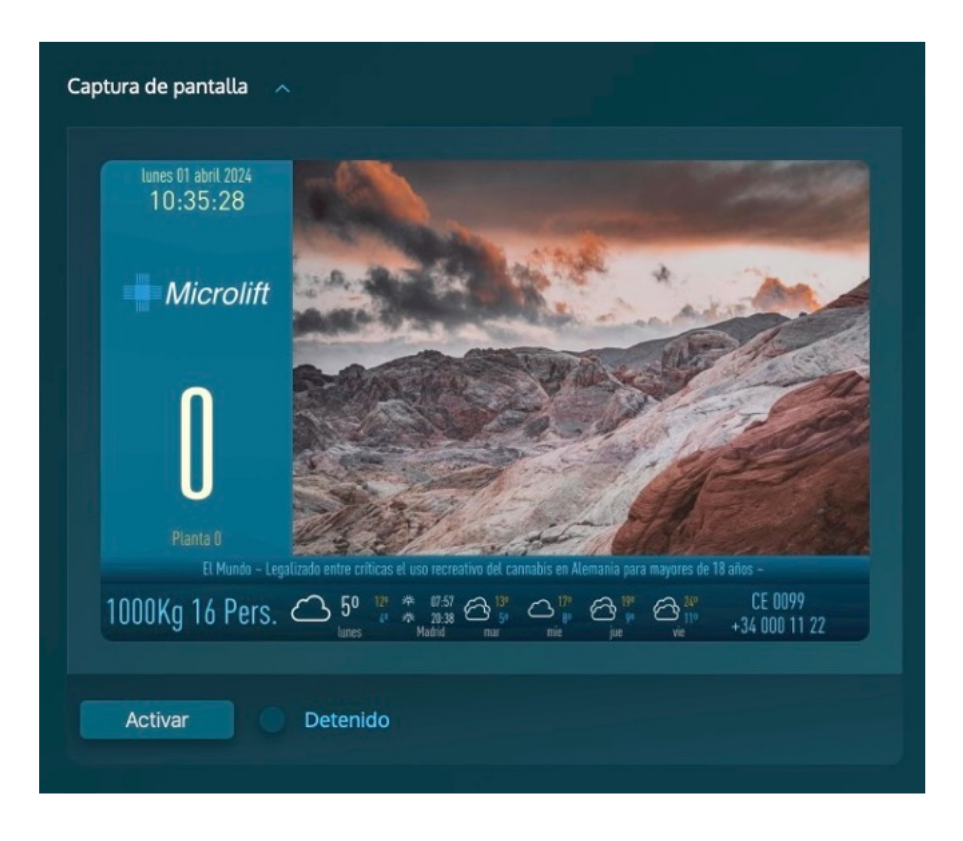

#### 2.5.1. Logs

Los equipos XMedia registran en un log todos los eventos y acciones del sistema; en este cuadro se pueden consultar. Puede copiarlos al portapapeles pulsando el icono de la esquina superior derecha del cuadro.

Para recargar el log, pulse el botón "Recargar", para ver en tiempo real el registro de los eventos, pulse el botón "Activar" y vuelva a pulsar "Detener" para interrumpirlo.

|                  |                             |                                                        | Ē |
|------------------|-----------------------------|--------------------------------------------------------|---|
| [IUII. dDI. I IU | 30.33 2024j [IIIIO] Flayer. | . rtaying music =                                      | ۲ |
| file:///home,    | root/DATA/0/MULTIMED        | DIA/CARRUSEL/city_colours.mp3                          |   |
| [lun. abr. 110   | 38:38 2024] [info] Player:  | r: Main screen show picture =                          |   |
| file:///home,    | root/DATA/0/MULTIMED        | DIA/CARRUSEL/macs_11.jpg                               |   |
| [lun. abr. 110   | 38:40 2024] [info] Player:  | r: Playing Rss chanell= El Mundo                       |   |
| [lun. abr. 110   | 38:48 2024] [info] Player:  | r: Playing Teletype: Lista de reproducción FullScreen  |   |
| [lun. abr. 110   | 38:48 2024] [info] Player:  | r: Main screen show picture =                          |   |
| file:///home,    | root/DATA/0/MULTIMED        | DIA/CARRUSEL/macs_10.jpg                               |   |
| [lun. abr. 110   | 38:56 2024] [info] Player:  | r: Playing Rss chanell= BBC                            |   |
| [lun. abr. 110   | 38:58 2024] [info] Player:  | r: Main screen show picture =                          |   |
| file:///home,    | root/DATA/0/MULTIMED        | DIA/CARRUSEL/macs_12.jpg                               |   |
| [lun. abr. 110   | 39:04 2024] [info] Player:  | r: Playing Teletype: XMedia Next Listas de reproducció | n |
| [lun. abr. 110   | 39:08 2024] [info] Player:  | r: Main screen show picture =                          |   |
| file:///home,    | root/DATA/0/MULTIMED        | DIA/CARRUSEL/macs_13.jpg                               |   |
| [lun. abr. 110   | 39:12 2024] [info] Player:  | : Playing Rss chanell= El Mundo                        |   |
| [lun. abr. 110   | 39:18 2024] [info] Player:  | : Main screen show picture =                           |   |
| file:///home,    | root/DATA/0/MULTIMED        | DIA/CARRUSEL/macs_2.jpg                                |   |
| [lun. abr. 110   | 39:20 2024] [info] Player:  | r: Playing Teletype: XMedia Next Microlift             |   |
| [lun. abr. 110   | 39:28 2024] [info] Player:  | r: Playing Rss chanell= BBC                            |   |
| [lun. abr. 110   | 39:28 2024] [info] Player:  | r: Main screen show picture =                          |   |
| file:///home,    | root/DATA/0/MULTIMED        | DIA/CARRUSEL/macs_14.jpg                               |   |
| [lun. abr. 110   | 39:38 2024] [info] Player:  | r: Main screen show picture =                          |   |
| file:///home,    | root/DATA/0/MULTIMED        | DIA/CARRUSEL/macs_3.jpg                                |   |
|                  |                             |                                                        |   |
|                  |                             |                                                        |   |
|                  |                             |                                                        |   |
|                  |                             |                                                        |   |

#### 2.5.2. Versión XMedia

En esta sección se muestran el número de versión de los distintos componentes del software de la pantalla Puede copiar los datos al portapapeles pulsando el icono de la esquina superior derecha del cuadro.

#### 2.5.3. Telemetría

Esta sección muestra la estadística de señales del ascensor recibidas por la pantalla así como la parada actual. Para ver en tiempo real la actualización de estos datos, pulse el botón "Activar" y vuelva a pulsar "Detener" para interrumpirlo. Puede copiar los datos al portapapeles pulsando el icono de la esquina superior derecha del cuadro. Para restablecer los contadores a 0, pulse el botón "Reset".

#### 2.5.4. Reproduciendo

Este apartado muestra la lista de reproducción actualmente en reproducción, si el modo de funcionamiento multimedia es "Listas de reproducción".

#### 2.5.5. Anuncio en pantalla

Puede mostrar mensajes de aviso en un cuadro emergente en la pantalla del equipo seleccionado.

Para mostrar un texto en la pantalla del equipo seleccionado, escriba en el cuadro "Anuncio en pantalla" y pulse el botón "Publicar". Para cerrar el anuncio en pantalla pulse el botón "Borrar".

El icono situado en la esquina superior permite pegar el contenido del portapapeles en el texto del anuncio.

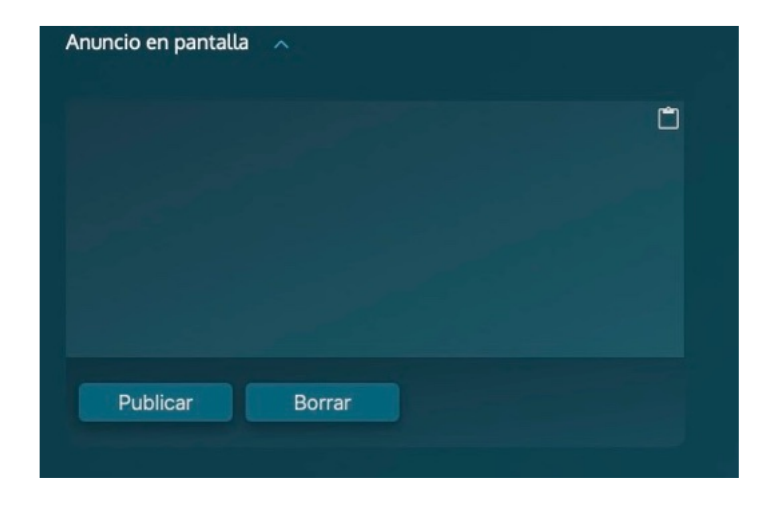

## 2.6. Actualización

Para actualizar el software de la pantalla, seleccione el archivo pulsando el botón "Obtener" y después el botón "Actualizar" para aplicar la actualización.

## 3. General

En este apartado se definen las propiedades generales del proyecto. Separadas en dos secciones desplegables: "Datos generales" y "Operativa y fondo".

| Datos generales A               |                         |         |
|---------------------------------|-------------------------|---------|
| Operativa                       |                         |         |
| Idioma:                         | Español                 | -       |
| Modo de operación:              | Posicional              | -       |
| Orientación:                    | Horizontal              | -       |
| Descripción de pantalla         |                         |         |
| Nombre:                         | XMedia Next 10          |         |
| Calle:                          | calle José Antonio Zapa | ta, 3   |
| Ciudad:                         | Madrid                  |         |
| Región:                         | Madrid                  |         |
| País:                           | Spain                   |         |
| APN LTE-M                       |                         |         |
| APN:                            | movistar.es             |         |
| Previsión del tiempo            |                         |         |
| Visible:                        | Sí                      | -       |
| Ciudad:                         | Madrid                  |         |
| Región:                         | Madrid                  |         |
| País:                           | Spain                   |         |
| Formato:                        | Celsius                 | •       |
| Tema:                           | Claro                   | -       |
| Servidor:                       | Open Weather            | -       |
| Panel de información inferior y | noticias                |         |
| Visible:                        | Sí                      | -       |
| Color de los textos:            |                         | #53D5FD |
| Color de fondo:                 |                         | #008CB4 |
| Degradado:                      | Sí                      |         |
| Opacidad del fondo:             |                         | 40%     |

## 3.0. Idioma

Esta configuración afecta al formato de fecha y a los textos de la previsión meteorológica. Los textos de información definibles por el usuario, como los nombres de planta, así como los mensajes de voz deben ser cambiados manualmente.

#### 3.1. Modo de operación

En modo posicional se muestra el panel de información que incluye el logotipo, la flecha y la planta así como la información del ascensor en el panel inferior.

En ambos modos se muestran los contenidos multimedia.

## 3.2. Orientación

Para cambiar la orientación de la pantalla, seleccione la deseeada en el desplegable. En modo vertical, mirando a la pantalla, los conectores quedan a la derecha. En modo horizontal, quedan abajo.

#### 3.3. Descripción de la pantalla

Esta información sirve para identificar cada equipo y facilitar la gestión de varios equipos en una misma red o instalación.

## 3.4. APN LTE-M

La configuración de este parámetro sólo se aplica a las pantallas XMedia Next LTE-M. Si se deja este campo vacío, se utiliza automáticamente el del operador detectado.

#### 3.5. Previsión del tiempo

Para mostrar la previsión meteorológica en la pantalla del equipo, seleccione "Sí" en el desplegable "Visible" y complete correctamente los datos de la ubicación y formato en el resto de campos.

La previsión del tiempo se actualiza cada hora.

El servidor de Yahoo ya no está operativo, se mantiene la opción por compatibilidad con equipos más antiguos. El actual es OpenWeather.

#### 3.6. Panel de información inferior

Ocupa la banda inferior de la pantalla si está visible y contiene la información del ascensor, la línea de noticias y la previsión meteorológica. En el modo Multimedia, también contiene la fecha y hora.

Puede mostrarlo u ocultarlo y cambiar su apariencia con los campos "Visible", "Tema", "Color de los textos" y "Opacidad".

#### Operativa y fondo

#### 3.7. Fecha y hora

Si desea que se muestren la fecha y la hora en la pantalla, seleccione "Sí" en el desplegable "Visible" e indique las opciones de formato en los campos "Color del texto" y "Segundos visibles".

Los equipos con conectividad actualizan automáticamente la hora a través de la conexión de Internet.

#### **ADVERTENCIA**

En equipos sin conectividad puede ocurrir que, transcurrido un tiempo, la hora no sea exacta y, en caso de agotarse la batería del equipo , después de un corte de alimentación, la hora se restablecerá al 1 de junio de a 1971. Por estos motivos, **se recomienda no mostrar la fecha y hora en equipos sin conectividad**.

## 3.8. Economizador de energía

Es posible apagar la pantalla del equipo para ahorrar energía cuando el ascensor esté en planta, con las puertas cerradas y sin llamadas, por ejemplo. El equipo seguirá funcionando, con la pantalla apagada.

Para activar el economizador, seleccione "Sí" en el desplegable "Activo" y configure los parámetros correspondientes.

#### • Activación por entradas

En este modo, conecte la señal correspondiente en la entrada designada del equipo.

#### • Activación por protocolo

En este modo, la maniobra deberá dar los mensajes correspondientes a través del bus conectado al equipo.

## • Activación por tiempo

En este modo, introduzca, en segundos, el tiempo de inactividad necesario para activar el economizador. Si en cualquier momento el equipo recibe una señal del ascensor, se volverá a encender la pantalla.

## **ADVERTENCIA**

En modo de funcionamiento de la pantalla "Multimedia", si el equipo no tiene conexión a la maniobra del ascensor no se debe activar el economizador de pantalla, ya que si se apaga la pantalla por tiempo, no habrá una señal que la despierte.

| Operativa y fondo 🛛 🔨                                                                                                    |        |                      |
|----------------------------------------------------------------------------------------------------|--------|----------------------|
| Fecha y hora                                                                                                    |        |                      |
| Visible:                                                                                                    | Sí     | -                    |
| Color del texto:                                                                                                    |        | #FFFBB9              |
| Segundos visibles:                                                                                                    | Sí     | -                    |
| Economizador de energía                                                                                                    |        |                      |
| Activo:                                                                                                    | No     | ·                    |
| Modo de activación:                                                                                                    | Tiempo | •                    |
| Tiempo(s):                                                                                                    | 15     | •                    |
| Silenciar pantalla                                                                                                    |        |                      |
| Activo:                                                                                                    | No     |                      |
| Modo de activacion:                                                                                                    | Horas  |                      |
| Hora de inicio:                                                                                                    | 12:40  |                      |
| Hora de fin:                                                                                                    | 17 :50 |                      |
| V 1 . H 8                                                                                                    |        |                      |
|                                                                                                    |        |                      |
|                                                                                                    |        |                      |
| Fondo de pantalla                                                                                                    |        |                      |
| Fichero: xmw1.jpg                                                                                                    |        |                      |
|                                                                                                    |        | Ficheros disponibles |
|                                                                                                    |        | fondo_negro.jpg      |
|                                                                                                    |        | g2.jpg               |
|                                                                                                    |        | g5.png               |
|                                                                                                    |        | xmw1.jpg             |
|                                                                                                    |        |                      |
| Añadir                                                                                                    |        |                      |
|                                                                                                    |        |                      |
| And the second second s |        |                      |

## 3.9. Silenciar pantalla

Es posible silenciar todos los sonidos de la pantalla para evitar molestias durante la noche, por ejemplo.

Para activar el silenciamiento, seleccione "Sí" en el desplegable "Modo Silencio Activo", seleccione el modo de activación en el desplegable "Modo de activación" y configure los parámetros correspondientes.

#### • Activación por entradas

En el modo de activación "entradas", conecte la señal correspondiente en la entrada designada del equipo.

#### • Activación por protocolo

En el modo "protocolo", la maniobra deberá dar los mensajes correspondientes a través del bus conectado al equipo.

#### • Activación horaria

En modo "tiempo", introduzca las horas de inicio y fin en formato hh:mm, el equipo permanecerá en silencio desde la hora de inicio hasta la hora de fin.

#### 3.10. Fondo de pantalla

Se trata de la imagen de fondo para toda la pantalla del equipo, en función de la configuración de opacidad del panel posicional y del panel de información, se verá detrás de estos, así como en el área multimedia si no se configura ningún contenido.

#### 3.10.0. Cambiar el fondo de pantalla

Para establecer el fondo de pantalla, seleccione una imagen de la ventana de selección.

#### 3.10.1. Añadir imágenes al repositorio de fondos de pantalla

Para añadir una imagen al repositorio de fondos de pantalla, pulse el botón "añadir" y seleccione el archivo de su ordenador.

#### 3.10.2. Eliminar una imagen del repositorio de fondos de pantalla

Para eliminar una imagen del repositorio, selecciónela y pulse el icono de la papelera situado en la esquina superior derecha.

## 4. Posicional

La configuración posicional contiene todo lo referente a la información del ascensor que muestra el equipo.

#### 4.0. Operativa, fondo y logotipo

#### 4.0.0. Modo de operación

Seleccione del desplegable el modo de conexión a la maniobra. En caso de ser binario, puede definir si éste empieza en 0 o 1 con el desplegable "Binario empieza". El modo "DEMO" presenta automáticamente un ciclo de viajes y señales varias de entrada a modo de demostración.

## 4.0.1. Sintetizador de voz

## 4.0.1.0. Volumen

Ajuste el volumen de los mensajes de voz con el control deslizante. Este es independiente del volumen de los contenidos multimedia.

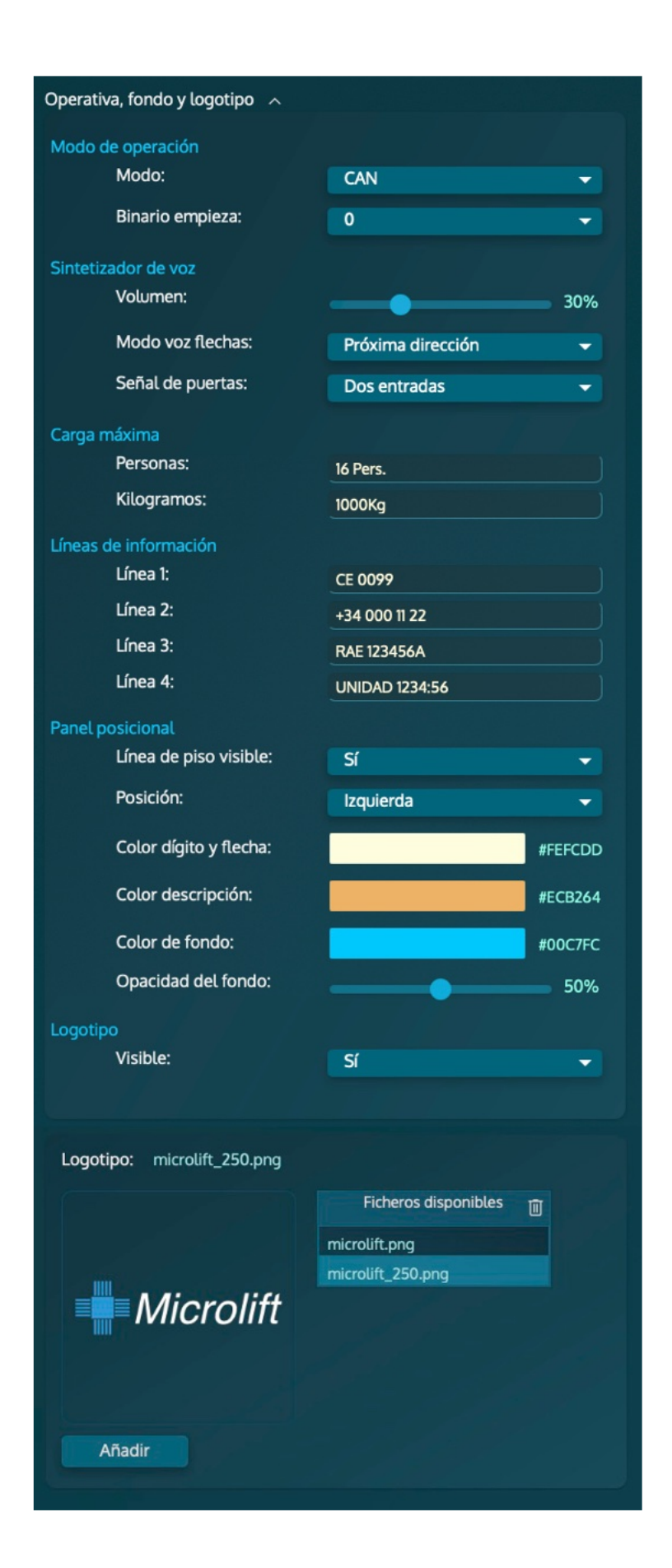

#### 4.0.1.1. Modo de voz de las flechas

#### • Próxima dirección

El modo de próxima dirección interpreta que la señales de flechas se refieren a la próxima dirección de la cabina , ésta se anuncia al abrir puertas en planta.

#### Directional

El modo direccional interpreta las señales de flechas como la dirección en la que está viajando la cabina.

#### 4.0.2. Carga máxima

La información de carga máxima del ascensor tiene una posición designada en la pantalla y un tamaño acorde a la norma.

#### 4.0.3. Líneas de información

Complete los campos con la información que quiere que aparezca en pantalla.

En el modo de operación Multimedia, en el que no se muestra el panel posicional se muestran las cuatro líneas de información en el panel de información inferior. En modo posicional, sólo se muestran las dos primeras.

#### 4.0.4. Panel posicional

El panel posicional contiene la fecha y hora, la flecha de dirección, el logotipo , el número de planta y la denominación de planta. Puede configurar su apariencia con los campos y controles de este apartado.

#### 4.0.5. Logotipo posicional

Para mostrar un logotipo en el lugar de la flecha de desplazamiento cuando la cabina esté en planta, seleccione "Sí" en el desplegable "Visible".

#### 4.0.5.0. Cambiar el logotipo

Selecciona una imagen de la ventana de selección.

#### 4.0.5.1. Añadir logotipos al repositorio

Para añadir una imagen al repositorio de logotipos, pulse el botón "añadir" y seleccione un archivo de su ordenador. Se recomienda utilizar imágenes en formato PNG, que permiten transparencias. El tamaño adecuado para pantallas de 10,1" y superiores es de 250x250 píxeles. En pantallas de 7", 130x70 píxeles.

#### 4.0.5.2. Eliminar un logotipo del repositorio

Para eliminar un logotipo del repositorio, selecciónelo y pulse el el icono de la papelera situado en la esquina superior derecha.

#### 4.1. Plantas y mensajes

En este apartado se configuran el número de paradas de la instalación sus denominaciones y los mensajes de audio asociados.

#### 4.1.0. Configuración de las plantas

Introduzca el número de paradas total, reducido en uno (-1) y el número de sótanos para actualizar la lista de paradas.

| Ρ | Plantas y mensajes ^              |                        |             |             |         |          |  |  |  |
|---|-----------------------------------|------------------------|-------------|-------------|---------|----------|--|--|--|
|   | Plantas                           |                        |             |             |         |          |  |  |  |
|   | Configuración de las plantas      |                        |             |             |         |          |  |  |  |
|   | Número de paradas -1:<br>Sótanos: |                        |             |             |         | a        |  |  |  |
|   |                                   |                        |             | 8           |         |          |  |  |  |
|   |                                   | Soturios.              |             | 3           |         |          |  |  |  |
|   |                                   |                        |             |             |         |          |  |  |  |
|   | Nombre y                          | mensajes de planta     |             |             |         |          |  |  |  |
|   | $\uparrow \downarrow$             |                        | Pl          | antas 🖻     |         | Ë        |  |  |  |
|   | Dígitos                           | Nombre                 | Men         | saje de voz |         |          |  |  |  |
|   | -3                                | Sótano 3               | Sota        | no3.mp3     | $\odot$ | <b>V</b> |  |  |  |
|   | -2                                | Sótano 2               | Sota        | no2.mp3     | ۲       | •        |  |  |  |
|   | -1                                | Sótano 1               | Sota        | no1.mp3     | $\odot$ |          |  |  |  |
|   | 0                                 | Planta 0               | Plan        | ta0.mp3     | $\odot$ |          |  |  |  |
|   | 1                                 | Planta 1               | Plan        | ta1.mp3     | $\odot$ |          |  |  |  |
|   | 2                                 | Planta 2               | Plan        | ta2.mp3     | $\odot$ |          |  |  |  |
|   | 3                                 | Planta 3               | Plan        | ta3.mp3     | $\odot$ |          |  |  |  |
|   | 4                                 | Planta 4               | Planta4.mp3 |             |         |          |  |  |  |
|   | 5                                 | Planta 5               | Plan        | ta5.mp3     | ⊙       |          |  |  |  |
|   | dioma de                          | los mensajes           |             |             |         |          |  |  |  |
|   |                                   |                        |             |             |         |          |  |  |  |
|   | Idion                             | na: español 👻          |             |             |         |          |  |  |  |
|   | Mensajes                          | de entradas estándar   |             |             |         |          |  |  |  |
|   |                                   | Entradas E             | stand       | ar 🛛        |         |          |  |  |  |
|   | Mensajes                          | de entradas especiales |             |             |         |          |  |  |  |
|   |                                   | Entradas Es            | pecia       | les 🛛       |         |          |  |  |  |
|   |                                   | 00:00                  | - 00:0      |             |         |          |  |  |  |
|   |                                   |                        |             |             |         |          |  |  |  |

## 4.1.1. Nombre y mensajes de planta

Para modificar la denominación de una parada, selecciónela en la lista con el ratón y edite el texto. Cambie de línea para confirmar el cambio.

#### 4.1.2. Mensajes de voz de planta

Para reproducir un archivo de audio pulse el botón de play de la línea correspondiente.

#### 4.1.2.0. Asignar un mensaje de voz a una parada

Para cambiar el audio de la parada seleccionada, seleccione la línea y pulse el icono de edición situado en la esquina superior derecha de la tabla "Voces en pantalla". En la ventana emergente, seleccione el audio deseado y pulse el botón "Asignar".

| Ficheros disponibles |      | m |  |  |
|----------------------|------|---|--|--|
| Planta2.mp3          |      |   |  |  |
| Planta20.mp3         |      |   |  |  |
| Planta21.mp3         |      |   |  |  |
| Planta22.mp3         |      |   |  |  |
| Planta23.mp3         |      |   |  |  |
| Planta24.mp3         |      |   |  |  |
| Planta25.mp3         |      |   |  |  |
| Planta26.mp3         |      |   |  |  |
| Planta27.mp3         |      |   |  |  |
| Planta28.mp3         |      |   |  |  |
| Planta29.mp3         |      |   |  |  |
| Asignar Añadiı       |      |   |  |  |
|                      | -0.1 | ~ |  |  |

#### 4.1.2.1. Añadir mensajes de voz al repositorio

Para añadir archivos de audio al repositorio del proyecto, pulse el botón "añadir" al pie de la lista "Ficheros disponibles" de la ventana de edición y seleccione en su ordenador el archivo que desea añadir.

#### 4.1.2.2. Eliminar mensajes de voz del repositorio

Para eliminar un archivo de voz del repositorio, selecciónelo en la lista "Ficheros disponibles" de la ventana de edición y pulse el botón el icono de la papelera situado en la esquina superior derecha de la lista.

Para cerrar la ventana de edición pulse el icono de salida situado en la esquina superior derecha de la ventana.

#### 4.1.2.3. Idioma de los mensajes

Seleccionando un idioma del desplegable, carga todas las voces en dicho idioma y las asigna automáticamente remplazando las actuales.

#### 4.2. Mensajes de entradas estándar y especiales

En esta tablas se asignan las voces de sintetizador a los mensajes estándar y especiales. El funcionamiento es idéntico al de la sección anterior.

## 5. Multimedia

En esta página se gestionan la presentación de contenidos. Está dividida en "Operativa multimedia" y "Área multimedia", que presenta distintas opciones en función del modo de operación seleccionado.

#### Operativa multimedia

#### 5.0. Configuración

En este apartado se configuran la opciones generales de la presentación de contenidos multimedia.

| Operativa mul       | timedia ^                |                                 |     |  |
|---------------------|--------------------------|---------------------------------|-----|--|
| Configuració        | n                        |                                 |     |  |
| Modo de operación:  |                          | Listas de reproducción 🗸 🗸      |     |  |
| Vol                 | umen multimedia:         |                                 | 0%  |  |
| Fondo multir        | media                    |                                 |     |  |
| Fict                | nero: g2.jpg             |                                 |     |  |
|                     |                          |                                 |     |  |
| 37 88               |                          | Ficheros disponibles            | · 🔟 |  |
|                     |                          | fondo_negro.jpg                 |     |  |
|                     |                          | g2.jpg                          |     |  |
|                     |                          | g5.png                          |     |  |
|                     |                          | xmw1.jpg                        |     |  |
|                     |                          |                                 |     |  |
| Añadir              |                          |                                 |     |  |
|                     |                          |                                 |     |  |
| Canales RSS         |                          |                                 |     |  |
| $\wedge \downarrow$ |                          | DCC F                           | ĪĪĪ |  |
| Nombre              | URL                      | NJJ K                           |     |  |
| El Mundo            | https://e00-elmundo.ue   | ecdn.es/elmundo/rss/portada.xml | •   |  |
| BBC                 | http://feeds.bbci.co.uk/ | news/rss.xml                    |     |  |
|                     |                          |                                 |     |  |
| Añadir              |                          |                                 |     |  |
|                     |                          |                                 |     |  |
| Nombre RSS          | ·                        |                                 |     |  |
| Url RSS:            |                          |                                 |     |  |
| Selección mod       | do de operación          |                                 |     |  |
| Activ               | vo:                      | Lista incondicional             | -   |  |
| Lista               | seleccionada:            | "Lista especial"                | -   |  |
| LISCO               | seccionada.              |                                 |     |  |

## 5.1. Modo de operación

Seleccione la opción deseada en el desplegable.

#### • Listas de reproducción

En este modo podrá crear y presentar listas de reproducción que combinen imágenes, vídeos, webs y video en streaming.

#### • Imágenes por planta

En este modo, la pantalla presenta una imagen asociada a cada parada.

### • Mapas (demo)

Este modo sólo es una prueba de concepto, no es funcional. Presenta un mapa interactivo en pantalla para ilustrar la posibilidad de desarrollar un sistema que muestre la llegada de la asistencia en caso de atrapamiento, por ejemplo.

#### • Información del tiempo

En este modo, la previsión meteorológica se muestra en área multimedia en lugar de en el panel de información inferior.

## • Telemetría (demo)

Este modo muestra en pantalla, en tiempo, real las estadísticas de operación del ascensor.

#### 5.1.0. Volumen multimedia

Ajuste el volumen de los contenidos multimedia con el control deslizante. Este volumen es independiente del de los mensajes de voz del sintetizador.

#### 5.1.1. Fondo multimedia

Se trata de la imagen de fondo para la zona multimedia de la pantalla. Se puede ver en las bandas que rodean a los vídeos panorámicos o detrás de imágenes con transparencia en formato .png. Seleccione la imagen deseada de la lista. Pulse el botón "Añadir" para cargar una del ordenador y el icono de la papelera situado en la esquina superior derecha de la lista para eliminar la imagen seleccionada de la memoria del equipo.

#### 5.1.2. Canales RSS

En esta sección despegable se configuran las fuentes RSS cuyos titulares se presentarán en la línea de noticias, intercalados con los mensajes personalizados del Teletipo. Le URL debe apuntar al archivo .xml de la fuente RSS y la información se actualiza dos veces al día.

#### 5.1.2.0. Añadir un canal RSS

Para añadir fuentes a la lista, rellene los datos en los campos "Nombre RSS" y URL RSS y en la nueva línea creada pulse el botón "Añadir".

#### 5.1.2.1. Modificar un canal RSS

Para modificar una fuente, selecciónela en la lista haciendo clic y modifique los valores en los campos directamente.

#### 5.1.2.2. Eliminar un canal RSS

Para eliminar una fuente, selecciónela en la lista y pulse el icono de la papelera situado en la esquina superior derecha.

#### Área multimedia

Este desplegable mostrará la información correspondiente al modo de operación multimedia seleccionado.

#### 5.2. Imágenes por planta

En esta tabla se configura el modo de presentación de imágenes por planta asignando una imagen a cada planta, seleccionando la música de fondo y los mensajes de Teletipo.

#### 5.2.0. Imágenes

Para asignar una imagen a una parada, seleccione la parada en la lista "Imágenes" y pulse el icono de edición situado en la esquina a superior derecha de la tabla. En el recuadro verá la imagen actualmente asignada. Seleccione la imagen que quiere asignar y haga clic en el botón "Sustituir".

Para cerrar la ventana de selección pulse sobre el icono situado en la esquina superior derecha de ésta.

#### 5.2.1. Música

Para añadir pistas de audio a la reproducción de música, pulse pulse el icono de edición situado en la esquina a superior derecha de la tabla, seleccione un archivo de la lista "Ficheros disponibles" y haga clic en el botón "Añadir". Si lo que desea es reemplazar un archivo por otro, utilice el botón "Sustituir". Para cerrar la ventana de selección pulse sobre el icono situado en la esquina superior derecha de ésta.

| mágenes                                             | por planta          |            |          |
|-----------------------------------------------------|---------------------|------------|----------|
| $\uparrow \downarrow$                               |                     | Imágenes ĸ | Ë        |
| Planta                                              | Descripcion         | Imagen     |          |
|                                                     | Sótano 3            | iw1.jpg    | <b>e</b> |
| -2                                                  | Sótano 2            | iw2.jpg    |          |
| -1                                                  | Sótano 1            | iw3.jpg    |          |
| 0                                                   | Planta 0            | iw4.jpg    |          |
| 1                                                   | Planta 1            | iw5.jpg    |          |
| 2                                                   | Planta 2            | iw6.jpg    |          |
| 3                                                   | Planta 3            | iw7.jpg    |          |
| 4                                                   | Planta 4            | iw8.jpg    |          |
| 5                                                   | Planta 5            | iw9.jpg    |          |
| 6                                                   | Planta 6            | fv5.jpg    |          |
| $\land \downarrow$                                  |                     | Música ĸ   | Ë Ō      |
| Playlist                                            |                     |            |          |
| Feelings.mp3                                        |                     |            | <b>S</b> |
| Future Plans.mp3                                    |                     |            |          |
| In Motior                                           | n - FiftySounds.mp3 |            |          |
| Inner Light.mp3                                     |                     |            |          |
| ↑ ↓ Teletipo ĸ                                      |                     |            | Ū.       |
| Teletype                                            |                     |            |          |
| En caso de emergencia pulsar 3sg el botón de alarma |                     |            |          |
| XMedia Multimedia: Reproducción de vídeos HD        |                     |            |          |
| XMedia Multimedia: Presentación páginas web         |                     |            |          |
| XMedia Multimedia: Presentación imágenes            |                     |            |          |
| Añad                                                | dir                 |            |          |
| Nuevo tel                                           | etipo:              |            |          |

#### 5.2.2. Teletipo

Los textos del teletipo se mostrarán intercalados entre las noticias RSS.

#### 5.2.2.0. Añadir un mensaje de Teletipo

Para añadir una línea de texto al Teletipo, escriba el texto en el campo "Nuevo teletipo" y pulse el botón "Añadir".

#### 5.2.2.1. Eliminar un mensaje de Teletipo

Para eliminar una línea de texto, selecciónela y pulse el botón de la papelera situado en la esquina superior derecha de la tabla.

## 5.3. Listas de reproducción

En este apartado se crean y gestionan las listas de reproducción. Puede crear tantas como quiera y pueden ser de los siguientes tipos:

#### • Pantalla completa (fullscreen)

En este tipo de lista de reproducción, el contenido multimedia presentado ocupa todo el espacio de pantalla delimitado por el panel inferior de información y el panel posicional.

#### • Multipantalla (multiscreen)

En este tipo de lista, el contenido se muestra en dos áreas superpuestas. La Main Screen que coincide con el tipo fullscreen, y la Second Screen que es una ventana de menor tamaño, superpuesta a la anterior y situada en la esquina superior derecha de la pantalla.

#### • Directorio (diretoryscreen)

En este tipo de lista, la pantalla se divide en dos áreas verticalmente, la primera Es la Main screen, que ocupa la mayor parte de la pantalla disponible, a la derecha. La segunda es la Directory screen, que ocupa el margen izquierdo. Este modo está pensado imágenes o vídeos a modo de directorio de plantas o servicios, por ejemplo, en el área de directorio y otros contenidos en la Main Screen.

Todas las áreas de presentación de los diferentes tipos de lista permiten mostrar simultáneamente una sucesión de imágenes, vídeos, páginas web y streams de vídeo. Durante la presentación de imágenes, es posible además reproducir una lista de pistas de música.

#### 5.3.0. Crear una lista de reproducción

Para crear una nueva lista de reproducción pulse el botón "Añadir", introduzca el nombre que le quiere dar en el campo emergente, seleccione el tipo de lista que quiere crear y pulse "Guardar".

#### 5.3.1. Renombrar una lista de reproducción

Para renombrar una lista de reproducción, edite directamente su nombre en la tabla. Cambie de línea para validar el cambio.

#### 5.3.2. Eliminar una lista de producción

Para eliminar una lista de reproducción, selecciónela y pulse el icono de la papelera situado en la esquina superior derecha de la tabla.

#### 5.3.3. Modificar una lista de reproducción

Para modificar una lista de reproducción, selecciónela en la tabla y pulse el botón "abrir", aparecerán debajo las diferentes secciones que componen la lista para su edición.

#### Áreas de pantalla

Bajo su respectivo título (pantalla principal, pantalla secundaria o directorio), las diferentes tablas de cada lista muestran los contenidos que presentarán, en orden de reproducción su título y el tiempo de presentación en segundos.

#### 5.3.3.0. Cambiar el orden de reproducción

Para alterar el orden de reproducción de un elemento, pulse el icono de las dos flechas situado en la parte superior derecha de la tabla para activar el modo de desplazamiento. En este momento el icono se mostrará con un fondo

verde. Seleccione la línea que quiere desplazar y utilice las flechas de desplazamiento situadas en la esquina superior izquierda de la tabla para reubicarla en la posición deseada.

Desactive el modo de desplazamiento pulsando de nuevo sobre el icono de las flechas con el fondo verde.

## 5.3.3.1. Eliminar un contenido de la lista de reproducción

Para eliminar un elemento, selecciónelo y pulse el icono de la papelera situado en la esquina superior derecha de la tabla.

| Listas de reproducción 🖻 |                            |                 |          | Ū           |
|--------------------------|----------------------------|-----------------|----------|-------------|
| Nombre lista             | Descripción                |                 |          |             |
| Lista especial           |                            | fullscreen      |          | <b>S</b>    |
| Reuniones diarias        |                            | multiscreen     |          |             |
| Directorio clientes      |                            | directoryscreen |          | •           |
| Añadir                   | Cerrar                     |                 |          |             |
| lección: "Lista espe     | cial" ~ "fullscreen"       |                 |          |             |
| $\wedge \downarrow$      | Pantalla principal         | 7               | B        | ⁺↓ 🔟        |
| Contenido                |                            | Tiempo          | Тіро     |             |
| macs_II.jpg              |                            | 10              | picture  |             |
| macs_10.jpg              |                            | 10              | picture  |             |
| macs_12.jpg              |                            | 10              | picture  |             |
| macs_13.jpg              |                            | 10              | picture  | -           |
| macs_2.jpg               |                            | 10              | picture  | •           |
| macs_14.jpg              |                            | 10              | picture  | •           |
| macs_3.jpg               |                            | 10              | picture  |             |
| macs_4.jpg               |                            | 10              | picture  |             |
| macs_5.jpg               |                            | 10              | picture  |             |
| macs_6.jpg               |                            | 10              | picture  | ۲           |
| macs_8.jpg               |                            | 10              | picture  | •           |
| macs_9.jpg               |                            | 10              | picture  | ۲           |
| $\wedge \downarrow$      | Teletino 🕫                 |                 | Ë        | ↑, 🔟        |
| Contenido                |                            | Tiempo          | Тіро     |             |
| Lista de reproducción    | n FullScreen               | 5               | teletype |             |
| XMedia Next Listas o     | le reproducción            | 5               | teletype |             |
| XMedia Next Microli      | ft                         | 5               | teletype | ۲           |
| XMedia Next Present      | tación noticias de cliente | 5               | teletype |             |
|                          |                            |                 |          |             |
| ↑↓                       | Música 🖪                   |                 | B        | î↓ <u>I</u> |

#### 5.3.3.2. Añadir un contenido a la lista de reproducción o sustituirlo por otro

Para añadir o sustituir un elemento, pulse el icono de edición situado en la esquina superior derecha de la tabla. En el recuadro se mostrará el contenido seleccionado.

Para añadir un contenido a la lista de reproducción o sustituir el seleccionado en la tabla, después de elegirlo en función del tipo, pulse el botón "Añadir" o "Sustituir".

- Para una imagen o un vídeo, selecciónelo en la lista "Ficheros disponibles"
- Para una página web, introdúzcala en el campo "Página Web"
- Para un vídeo en streaming, introduzca la url del archivo .m3u8 en el campo "TV Stream"

Indique en el campo "Tiempo (s)" la duración en segundos que quiere asignar contenido. En el caso de un vídeo, si deja este campo vacío, se reproducirá entero.

Para cerrar la ventana de selección pulse sobre el icono situado en la esquina superior derecha de ésta.

|                                                                             |                                                                                                    | COMPANY OF THE OWNER  | F                                                                     | icheros di                       | sponibles |   |
|-----------------------------------------------------------------------------|----------------------------------------------------------------------------------------------------|-----------------------|-----------------------------------------------------------------------|----------------------------------|-----------|---|
|                                                                             | Sitter The                                                                                                    |                       | fv9.jpg                                                               |                                  |           |   |
|                                                                             | No. of the second second secon | Cashir and            | iw1.jpg                                                               |                                  |           |   |
| and and be                                                                  | and the second second s |                       | iw2.jpg                                                               |                                  |           |   |
| AT SA                                                                       | A A A A A A A A A A A A A A A A A A A                                                                                                    | -                     | iw3.jpg                                                               |                                  |           |   |
|                                                                             |                                                                                                    | Port.                 | iw4.jpg                                                               |                                  |           |   |
|                                                                             |                                                                                                    |                       | iw5.jpg                                                               |                                  |           | _ |
| Tiempo(s):                                                                  | 5                                                                                                    |                       | iw6.jpg                                                               |                                  |           |   |
| Tipo de objeto                                                              | picture                                                                                                    |                       | iw7.jpg                                                               |                                  |           |   |
| Página web:                                                                 |                                                                                                    |                       | iw8.jpg                                                               |                                  |           |   |
|                                                                             |                                                                                                    |                       | iw9.jpg                                                               |                                  |           |   |
| TV Stream:                                                                  |                                                                                                    |                       |                                                                       |                                  |           |   |
|                                                                             |                                                                                                    |                       | Sustitui                                                              | r                                | Añadir    |   |
|                                                                             |                                                                                                    |                       |                                                                       |                                  |           |   |
| ección: "Directori<br>ectoryscreen"                                         | o clientes" ~                                                                                                    |                       |                                                                       |                                  |           |   |
| ección: "Directori<br>ectoryscreen"                                         | o clientes" ~<br>Pantalla principal ĸ                                                                                                    |                       | © ٿ                                                                   | ∿ ₫                              |           |   |
| ección: "Directori<br>ectoryscreen"<br>↓<br>Contenido                       | o clientes" ~<br>Pantalla principal ĸ                                                                                                    | Tiempo                | 〇 ট<br>Tipo                                                           | €, 1                             |           |   |
| ección: "Directori<br>ectoryscreen"<br>V<br>Contenido<br>w3.jpg             | o clientes" ~<br>Pantalla principal ĸ                                                                                                    | Tiempo<br>5           | Tipo                                                                  | î,<br>100                        |           |   |
| ección: "Directori<br>ectoryscreen"<br>V<br>Contenido<br>w3.jpg<br>w7.jpg   | o clientes" ~<br>Pantalla principal ĸ                                                                                                    | Tiempo<br>5<br>5      | © 🛱<br>Tipo<br>picture<br>picture                                     | <ul> <li>€</li> <li>€</li> </ul> |           |   |
| ección: "Directori<br>ectoryscreen"<br>D V<br>Contenido<br>w3.jpg<br>w7.jpg | o clientes" ~<br>Pantalla principal ĸ                                                                                                    | Tiempo<br>5<br>5<br>5 | <ul> <li>È</li> <li>Tipo</li> <li>picture</li> <li>picture</li> </ul> | ^₊ 10<br>●<br>●                  |           |   |

#### 5.3.3.3. Teletipo

El Teletipo son líneas de texto que se mostrarán intercaladas entre los titulares de las fuentes RSS definidas en la configuración Multimedia.

**Para añadir o sustituir un elemento**, pulse el icono de edición situado en la esquina superior derecha de la tabla. En el recuadro se mostrará el contenido seleccionado.

- Para añadir una línea, introduzca el texto en el campo y pulse el botón "Añadir".
- Para sustituir una línea, selecciónela en la tabla, modifique el texto en el campo del cuadro de edición y pulse "Sustituir"
- Para eliminar una línea de noticias, selecciónela en la tabla y pulse el icono de la papelera situado en la esquina superior derecha de la tabla.

**Para alterar el orden** de reproducción de un elemento, pulse el icono de las dos flechas situado en la parte superior derecha de la tabla para activar el modo de desplazamiento. En este momento el icono se mostrará con un fondo verde. Seleccione la línea que quiere desplazar y utilice las flechas de desplazamiento situadas en la esquina superior izquierda de la tabla para reubicarla en la posición deseada.

Desactive el modo de desplazamiento pulsando de nuevo sobre el icono de las flechas con el fondo verde.

## 5.3.3.4. Música

En la tabla "Música" se muestran las pistas de audio que se reproducirán durante la presentación de imágenes .

**Para añadir o sustituir una pista**, pulse el icono de edición situado en la esquina superior derecha de la tabla. En el reproductor se cargará el contenido seleccionado.

- Para añadir una pista selecciónela de la lista "Ficheros disponibles" y pulse el botón "Añadir".
- Para sustituir una pista, selecciónela en la tabla, seleccione a continuación la nueva en la lista "Ficheros disponibles" y pulse el botón "Sustituir".
- Para eliminar una pista selecciónela en la tabla y pulse el icono de la papelera situado en la esquina superior derecha de la misma.

Si desea que se reproduzcan sólo unos segundos de la pista, antes de asignarla indique el tiempo en segundos en el campo "Tiempo (s)"; en caso contrario deje dicho campo vacío.

Para cerrar la ventana de selección pulse sobre el icono situado en la esquina superior derecha de ésta.

## 5.4. Planificador

En el modo de operación de listas de reproducción, aparece en el desplegable "Operativa multimedia", a continuación de los Canales RSS; la selección del modo de operación de las listas.

Seleccione en el desplegable "Activo" el modo de funcionamiento.

#### 5.4.0. Incondicional

En este modo la lista seleccionada en el desplegable se reproducirá en bucle indefinidamente.

| Selección modo de operación |                     |   |
|-----------------------------|---------------------|---|
| Activo:                     | Lista incondicional | - |
| Lista seleccionada:         | "Lista especial"    | - |
|                             |                     |   |

#### 5.4.1. Planificador

En este modo, puede programar la reproducción de tantas listas como desee, por día de la semana y hora o en una fecha y hora determinadas.

#### 5.4.1.0. Añadir un programa al planificador

Para programar la reproducción de una lista, selecciónela en el desplegable "Listas disponibles" y seleccione el modo de programación en el desplegable modo.

En el modo semanal, seleccione el día de la semana e introduzca la hora.

| elección modo de op           | eración    |              |            |       |        |  |
|-------------------------------|------------|--------------|------------|-------|--------|--|
| Activo:                       |            | Planificador |            |       | -      |  |
| istas planificadas            |            |              |            |       |        |  |
| ↑ ↓ Planificador ⊾            |            |              |            |       | Ū      |  |
| Lista                         | Día semana | Hora         | Fecha      | Hora  | Modo   |  |
| Directorio clientes           | Sunday     | 12:20        | 22/12/2020 | 15:30 | weekly |  |
| Lista especial                | Tuesday    | 17:31        | 15/10/2020 | 08:30 | date   |  |
| Reuniones diarias             | Friday     | 20:00        | 22/12/2020 | 19:30 | weekly |  |
| Añadir<br>Listas disponibles: | Lista      | a especia    | r. 1       | •     |        |  |
| Modo:                         | sema       | inal         |            | -     |        |  |
| Día de la semana:             | mart       | es           |            | -     |        |  |
| Hora:                         | 12 :00     |              |            |       |        |  |
| Guardar                       |            |              |            |       |        |  |

En el modo por fecha, introduzca la fecha y la hora deseada.

| Listas disponibles: | "Lista especial" | - |
|---------------------|------------------|---|
| Modo:               | fecha            | - |
| Fecha:              | 07/10/2024       |   |
| Hora:               | 12 :00           |   |
| Guardar             |                  |   |

Para guardar nueva la programación, pulse el botón "Guardar".

## 5.4.1.1. Eliminar un programa del planificador

Para eliminar una entrada del planificador, selecciónela en la tabla y pulse el icono de la papelera situado en la esquina superior derecha de la tabla.

## 6. Contenidos

En este apartado se listan los contenidos multimedia, separador por tipo —imágenes, vídeos y música— que se almacenarán en el repositorio del equipo, independientemente de que se utilicen o no en la presentación multimedia.

Se dividen, en sus correspondientes desplegables, por contenidos para los modos multimedia de listas de reproducción e imágenes por planta.

## 6.0. Visualizar un archivo del repositorio

Para ver un archivo, selecciónelo en su tabla y pulse el icono del ojo situado en la esquina superior derecha de la tabla. Se abrirá el visualizador que mostrará el archivo seleccionado en la tabla. Puede recorrer la tabla utilizando las flecha situadas en su esquina superior izquierda o pulsando sobre el archivo de desee visualizar.

Para cerrar el visualizador, pulse sobre el icono situado en la esquina superior derecha.

## 6.1. Añadir un archivo al repositorio

Para añadir un archivo pulse el botón "Añadir" y seleccione el archivo de su ordenador.

## 6.2. Eliminar un archivo del repositorio

Para eliminar un archivo del repositorio, selecciónelo y pulse el icono de la papelera situado en la esquina superior derecha de la tabla.

## www.converta.es

Ver. 2.1.5